## 영업이익 현황 조정

프로그램을 통한 영업이익현황 수치가 바르게 나오지 않을 경우 조치 방법을 알아보겠 습니다.

1. 영업이익현황 오류

## - 확인방법

🔣 영업 이익 현황

구분

상품:

미지정

[합계]

🔣 매출원가 계산

계산법: 선입선출

① [보고서] - [통합보고서] - 영업이익현황 화면을 열어주세요.

| 🔣 영업 이익 현황 |                   |                   |                               |         |                           |                   |         |            |            | - [0]    | ×          |
|------------|-------------------|-------------------|-------------------------------|---------|---------------------------|-------------------|---------|------------|------------|----------|------------|
| 집곗 거래그룹 •  | 사업장: [전체사업장] 💌 [[ | <sup>현</sup> 체창고] | <ul> <li>- 퍍맰 [201</li> </ul> | 5-01-01 | 20                        | 15-03-31 🕂        | 🛐 🔍 조호  | F5] 🕒 인쇄 I | F7 🔊 엑셀 F8 | ) 💢 달기   | 기 <u>C</u> |
| ○ 미름순 ○ 코드 | + 현장              | [현장명 답당: ✔        |                               |         | □ 폐기시 원가 0원 계산 🛛 대출 부가세포함 |                   |         |            | 매출원가 재계산   |          |            |
| 상품:        | 상품분류: [전체 분류      | I 💽               | ┌ 경비합산                        | (순이익) 匚 | 공유 거래처<br>사업장 내역          | 원 <b>탓 ⊏ </b> 원원' | 상품 미익율계 | ∥산방식:│(매출기 | 바 - 매입가)/매 | 출가 * 100 | *-         |
| 구분         | 상 품 명             | 규격                | 상품분류                          | 수량      | 단위원가                      | 판매원가              | 판매단가    | 판매금액       | 판매이익       | 이익율      | -          |
|            | 300000            |                   | 간식용빵                          | 1       | 0                         | 0                 | 0       | (          | Ö          |          |            |
| 미지정        | 검은콩 블랙 스콘         |                   | 간식용빵                          | 1       | 560                       | .560              | 1,300   | 1,300      | 740        | 56.9%    |            |
|            | 검은콩 블랙 스콘         |                   | 간식용빵                          | 2       | 560                       | 1,120             | 1,200   | 2,400      | 1,280      | 53.3%    |            |
|            | 뜯어먹는 담백 쫄깃 보      |                   | 간식용빵                          | 17      | 430                       | 7,310             | 14,194  | 241,300    | 233,990    | 97.0%    |            |
|            | 리얼 촉촉 브라우니        |                   | 간식용빵                          | 1       | 420                       | 420               | 1,200   | 1,200      | 780        | 65.0%    |            |
|            | 밀크브레드             |                   | 간식용빵                          | 1       | 550                       | 550               | 1,300   | 1,300      | 750        | 57.7%    |            |
|            | 밀크브레드             |                   | 간식용빵                          | 1       | 550                       | 550               | 1,300   | 1,300      | 750        | 57.7%    |            |
| [합계]       |                   |                   |                               | 24      | 438                       | 10,510            | 10,367  | 248,800    | 238,290    | 95.8%    |            |
|            |                   |                   |                               |         |                           |                   |         |            |            |          | -          |

② [매출원가 재계산] 버튼을 눌러주세요.

사포며

+ 현장명

규 견 산품부류

- 로그인 사업장만 처리됩니다.(타사업장은 해당 아이디로 로그인 후 가능합니다.)

상품분류: [전체 분류] 💽 🗆 🗆 경비합산(순미익)

- 매출원가가 상이하거나, 재고금액 계산법이 바뀐 경우만 처리하세요.

- 자료의 양에 따라 처리시간이 다소 길어질 수도 있습니다.

-

매출기간: 2015-01-01 - 📆 🔽 2015-03-31 - 📆

☞ 선입선출 계산시 예전 방식으로 계산(2013/7/17 미전방식)

[담당: ▼

일치시킬것

③ 조회하는 '판매기간'의 일자와 매출원가 재계산의 '매출기간'의 일자를 동일하게 맞춘 후 [계산시작] 버튼을 누릅니다.

매출원가 재계산

이익율

740 56.9%

1,280 53.3%

780 65.0% 750 57.7%

750 57.7%

233,990 97.0%

238,290 95.8%

판매이익

④ 계산이 완료되면 창을 닫은 후 다시 [조회] 버튼을 누르면 바른 값이 나오게 됩니다.

릿곑 [거래그룹 🔹 사업장: [전체사업장] 👤 [전체창고] 👤 밝빛 [2015-01-01 순 國 🔽 2015-03-31 순 國 🔍 조회 F5 🕒 인쇄 F7 🖾 엑셀 F8 💢 닫기 🖸

다위워가 파매워가

□ 페기시 원가 0원 계산 🔽 매출 부가세포함

▲ 공유 거래처의 타 □ 업의상품 이익을계산방식: (매출가 - 매입가) / 매출가 \* 100% ▼ 사업장 내역보기 □ 제외

💢 닫기 <u>C</u>

THURCHOF THUR DAY

☞ 매입원가에 부가세 포함

계산시작